# インターネット

| インターネットのしくみ        | 6-2    |
|--------------------|--------|
| Yahoo! ケータイ        | 6-3    |
| Yahoo!ケータイに接続する    | 6-3    |
| PCサイトブラウザ          | 6-5    |
| PCサイトブラウザの画面の見かた   | 6-5    |
| PCサイトに接続する         | 6-5    |
| 画面操作               | 6-8    |
| 画面を切り替える           | 6-8    |
| リンク先のページをマルチウィンドウで |        |
| 表示する               | 6-8    |
| 次のページへ進む/前のページに戻る  | 6-9    |
| リンク先や項目を選択する       | 6-9    |
| 音楽や動画をストリーミング再生する  | 6-9    |
| ブックマーク/画面メモ        | . 6-11 |
| ブックマークを利用する        | 6-11   |
| 画面メモを利用する          | 6-11   |
| 便利な機能              | . 6-13 |
| インターネット接続に関する機能    | 6-13   |
| 画面操作に関する機能         | 6-14   |
| ブックマーク/画面メモに関する機能  | 6-16   |

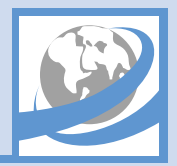

本機では、携帯電話専用ポータルサイト「Yahoo!ケータイ」に接続して、さまざまなジャンルの情報を閲覧することができます。また、 「PCサイトブラウザ」を利用して、パソコン用のページを閲覧することもできます。

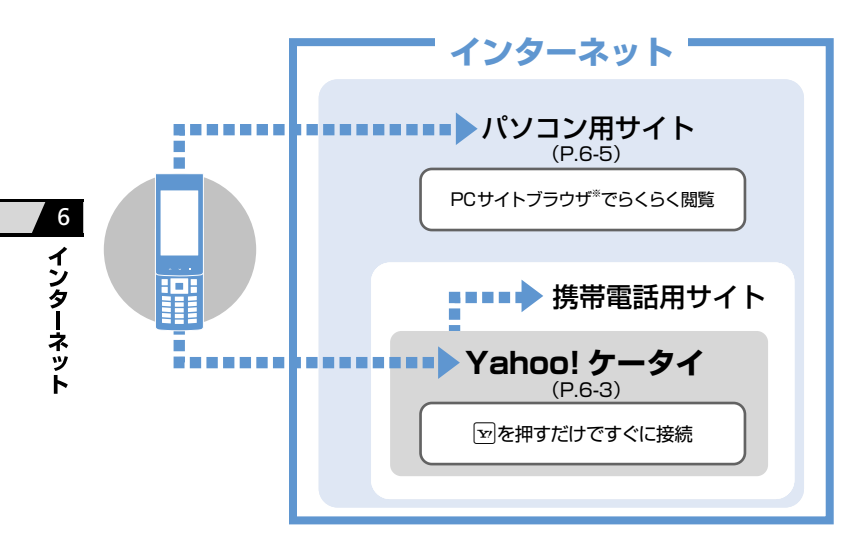

#### 通信料や情報料にご注意ください。

情報画面によっては、自動的に通信が行われ、通信料が発生することがあります。 また、通信料に加え、情報料が必要な情報 画面もあります。 **セキュリティについて知っておきましょう。** 本機には、あらかじめ認証機関から発行さ れたルート証明書が登録されており、SSL (インターネット上でデータを暗号化して 送受信する通信方法)を利用できます。 ・SSL (Secure Sockets Laver) とTLS (Transport Layer Security) とは、デー タを暗号化して送受信するためのプロトコ ル(通信規約)です。 SSL / TLS 接続時の画面では、データを暗 号化し、プライバシーに関わる情報やクレ ジットカード番号、企業秘密などを安全に送 受信することができ、盗聴、改ざん、なりす ましなどのネット上の危険から保護します。 セキュリティで保護されている情報画面を 表示する場合、お客様は自己の判断と責任に おいてSSL/TLSを利用することに同意さ れたものとします。 お客様自身によるSSL/TLSの利用に際 し、ソフトバンクおよび認証会社である日本 ベリサイン株式会社、サイバートラスト株式 会社、エントラストジャパン株式会社、グ ローバルサイン株式会社、BSAセキュリ ティ株式会社、ヤコムトラストシステムズ株 式会社は、お客様に対しSSL / TLSの安全 性に関して何ら保証を行うものではありま せん。万一、何らかの損害がお客様に発生し た場合でも一切責任を負うものではありま せんので、あらかじめご了承ください。

※ PCサイトブラウザでは「警告画面表示設定」 が「ON」に設定されている場合、サイト 接続開始時に警告画面が表示されます。

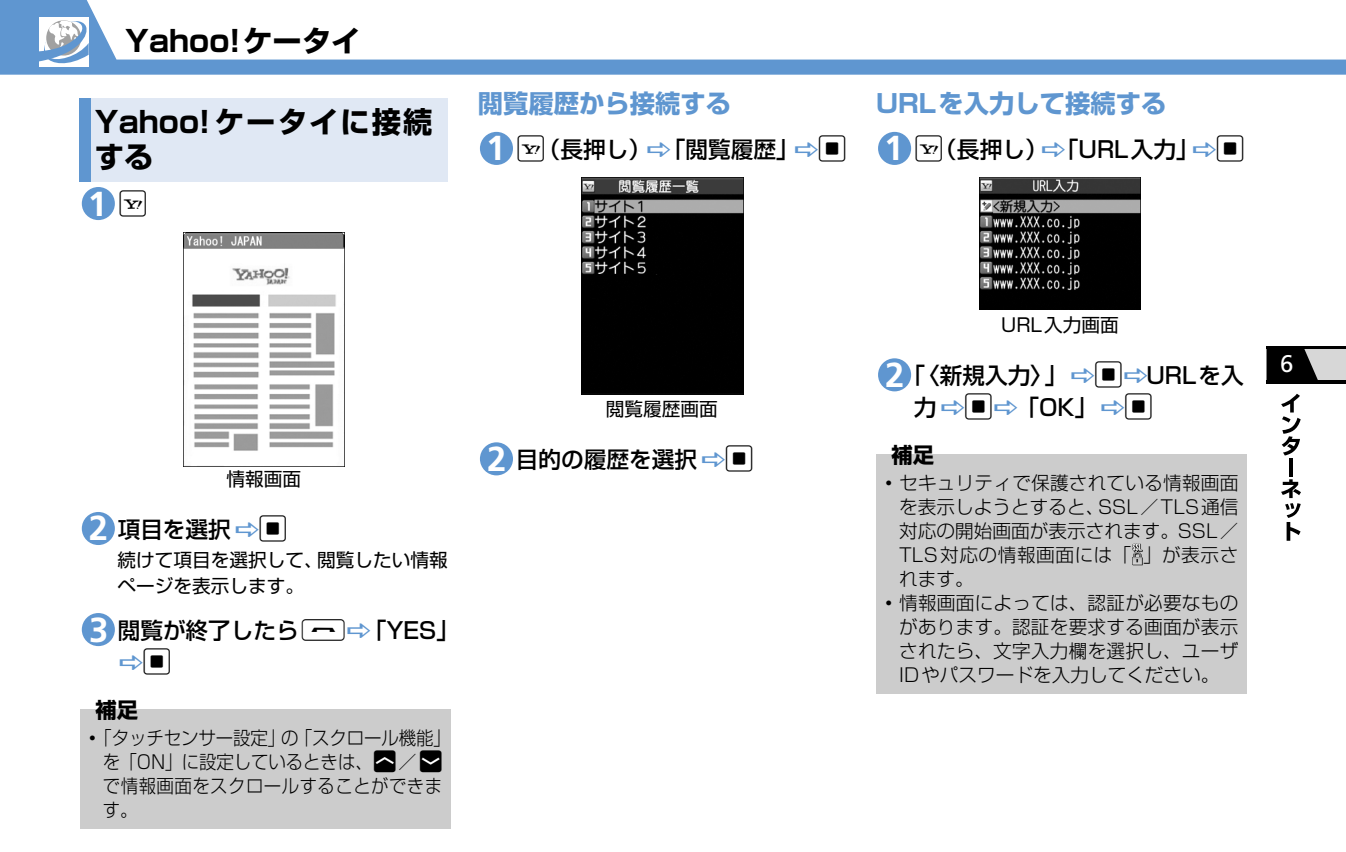

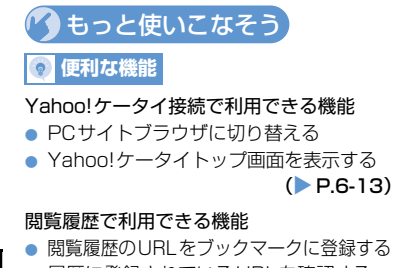

- 履歴に登録されているURLを確認する
- 閲覧履歴を削除する

#### (**Þ** P.6-13)

- URL入力で利用できる機能
- 入力履歴から接続する
- 入力履歴の一部を変更して接続する
- 入力履歴のURLをメールで送る
- 入力履歴を削除する

(**P.6-13**)

#### 証明書で利用できる機能

- 証明書の内容を確認する
- 証明書の有効/無効を切り替える

(**P.6-14**)

#### 💦 設定

- インターネットに関する共通の設定
- 一時保存用のメモリ(キャッシュ)を消 去する
- Cookieを消去する
- インターネットの各種メモリを初期化する
- 製造番号を通知するかどうかを設定する
- Refererを送出するかどうかを設定する
- Cookieの利用方法を設定する
- インターネットの各種機能の設定内容を 確認する
- インターネットの各種機能の設定をリ セットする

(>P.14-25)

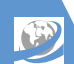

PCサイトブラウザの画

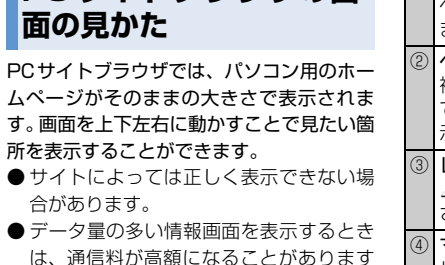

ので、ご注意ください。

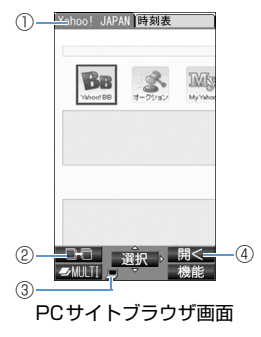

| 1 | タブ<br>ページごとにタイトル/URLを表示し<br>ます。                             |
|---|-------------------------------------------------------------|
| 2 | ページ切替<br>複数のページを表示しているとき、<br>でページの切り替えができるときに表<br>示されます。    |
| 3 | <b>レイアウト表示</b><br><i>■</i> : PCサイトブラウザを利用中に表示<br>されます。      |
| 4 | マルチウィンドウで開く<br>リンク先のページを新しいウィンドウ<br>で開くことができるときに表示されま<br>す。 |

#### 表示レイアウトについて

PCサイトブラウザでは、「PCスクリーン」 と「スモールスクリーン」のそれぞれ2種類 のレイアウトがあります。 「PCスクリーン」では、上下左右に画面をス クロールさせることによってパソコン用の ホームページを見ることができます。 「スモールスクリーン」では、本機のディス プレイ幅で表示されるため、上下のスクロー ル操作だけでパソコン用のホームページを 見ることができます。

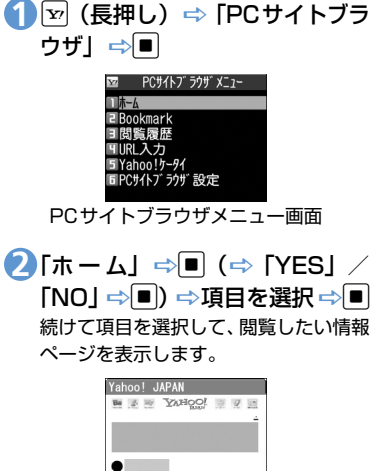

PCサイトに接続する

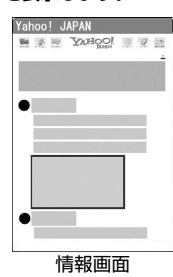

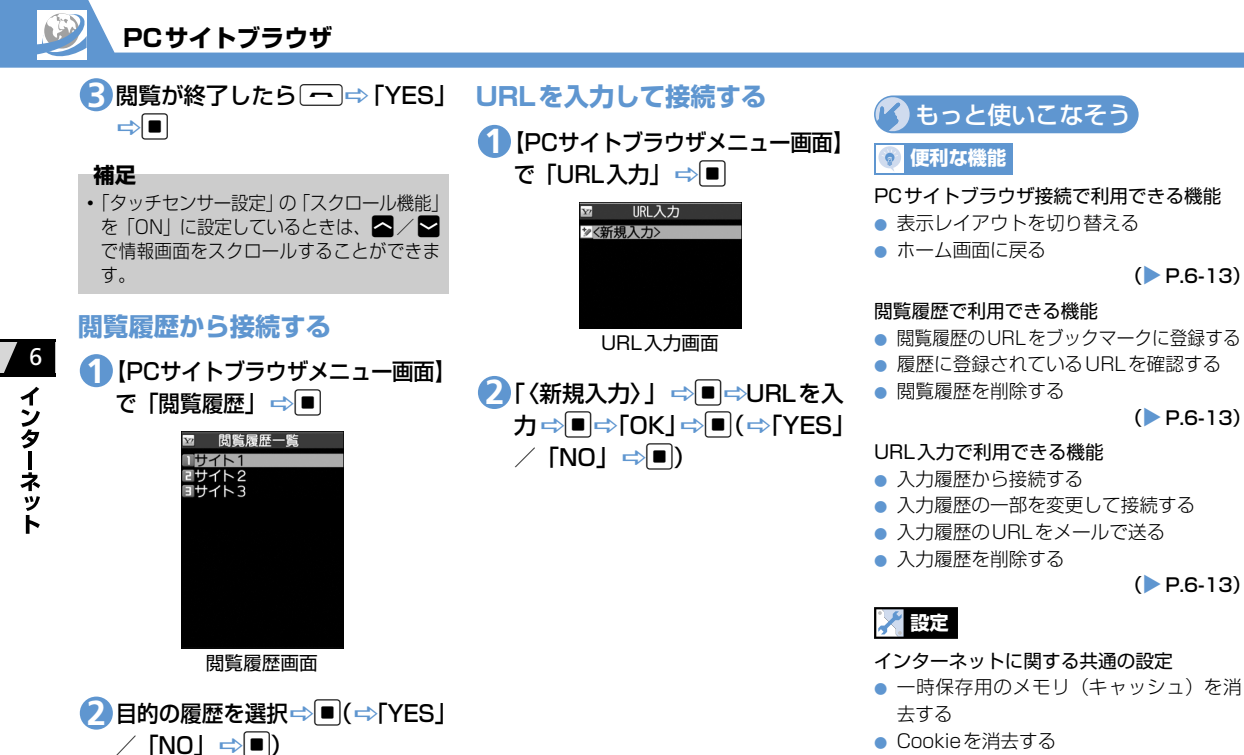

- インターネットの各種メモリを初期化する
- 製造番号を通知するかどうかを設定する

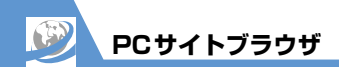

- Refererを送出するかどうかを設定する
- Cookieの利用方法を設定する
- インターネットの各種機能の設定内容を 確認する
- インターネットの各種機能の設定をリ セットする

(**P**.14-25)

#### PCサイトブラウザに関する設定

- ブラウザ切り替え時やPCサイトブラウザ 起動時に警告画面を表示しないように設 定する
- スクリプトの起動方法を設定する

(**Þ** P.14-26)

# **画面操作**

# 画面を切り替える

### スクロールさせて続きを見る

ページが画面内におさまらない場合は、 🏝 を押して画面をスクロールさせることに よって、続きを見ることができます。

# 分割画面を切り替える(フレーム)

複数のフレームで分割されているページの ときは、選択したフレームのみの表示に切り 替えて操作することができます。

🚺 🖸 で目的のフレームを選択

リンク先のページをマル チウィンドウで表示する

最大で5つのページを同時に開くことができます。複数のページを開くとタブが表示され、回を押してページを切り替えることができます。

#### 【情報画面】⇒リンクを選択 ⇒ 新しいウィンドウにリンク先のページ が表示されます。

# 

マルチウィンドウ画面

#### ■ページを切り替える場合

□
 □
 を押すたびにページが切り替わりま

す。

#### 補足

 リンク先以外のページをマルチウィンド ウで開く場合は、以下のように操作しま す。

【情報画面】で (P ↔ 「ウィンドウ操作」 ↔ ● ☆ 「新ウィンドウで開く」 → ● ↔ 「Bookmark-覧」/「URL 入力」/「Yahoo! ケータイ」 / 「ホーム」 ☆ ● ☆ 表示する ページを指定 ☆ ●

開いているページを閉じる場合は、以下のように操作します。

【マルチウィンドウ画面】で CLEAR ➡ 「YES」 ➡■

キャッシュが残っている場合、
 のページに戻ります。マルチウィンドウを開いたページに戻ると、開いているページを閉じることができます。

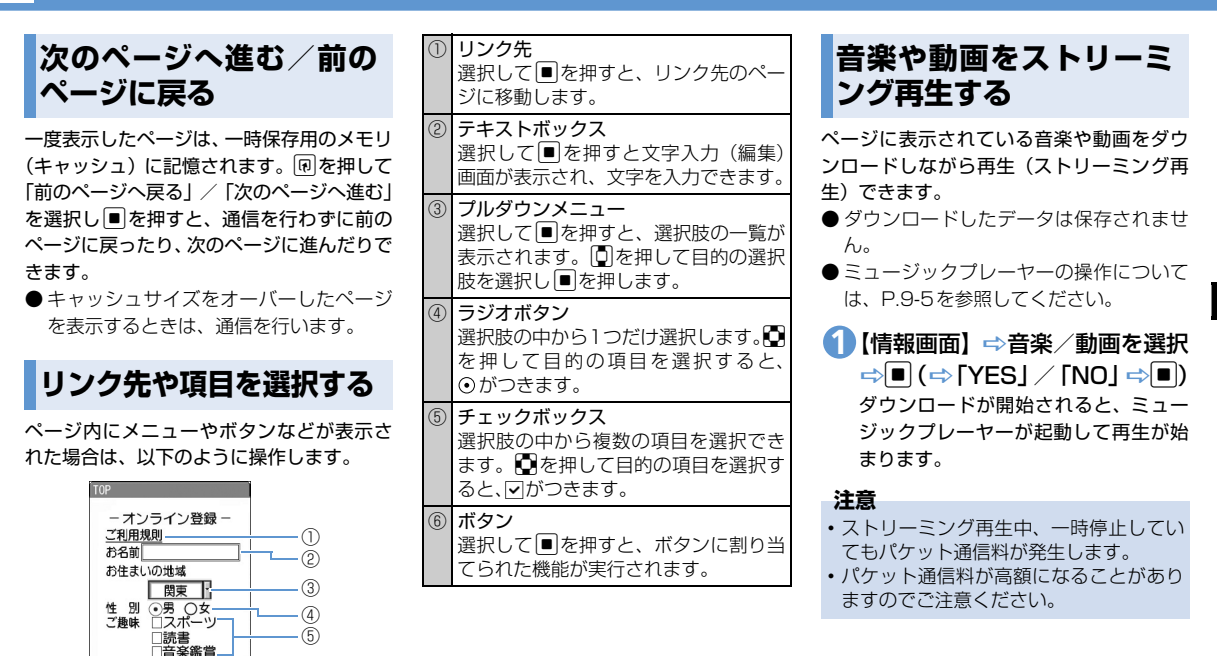

画面操作

ご登録

6

インターネッ

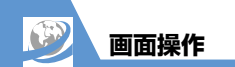

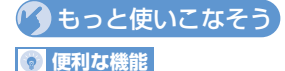

## 画面操作に関する機能

- ページの表示を更新する
- ページに表示されている画像/メロディ ファイルを保存する
- ページに表示されている背景画像を保存 する
- ページのURLをメールで送る
- ページに表示されている電話番号に電話 をかける
- ページに表示されているメールアドレス にメールを送信する
- ページに表示されている URL から別の ページに接続する
- ページに表示されている電話番号/メー ルアドレスを電話帳に登録する
- キーワードを入力して情報を検索する
- ページの文字サイズを変更する
- ページを拡大/縮小表示する
- •ページの文頭/文末に移動する
- ページの文字コードを変更して正しく表示する
- Flash<sup>®</sup>を先頭から再生する
- ページのタイトル/URL/証明書を確認 する

ボタンの操作方法を確認する

(P.6-14)

#### 💦 設定

- インターネットに関する共通の設定
- スクロールを設定する
- 画像またはメロディを表示/再生するか どうか設定する

(**P.14-25**)

- Yahoo!ケータイに関する設定
- 情報画面の文字サイズを設定する
- Flash<sup>®</sup>再生時の効果音を鳴らすかどうか を設定する

(**P.14-26**)

- PCサイトブラウザに関する設定
- ページの表示レイアウトを設定する

(>P.14-26)

6

インターネ

ット

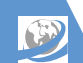

# ブックマーク/画面メモ

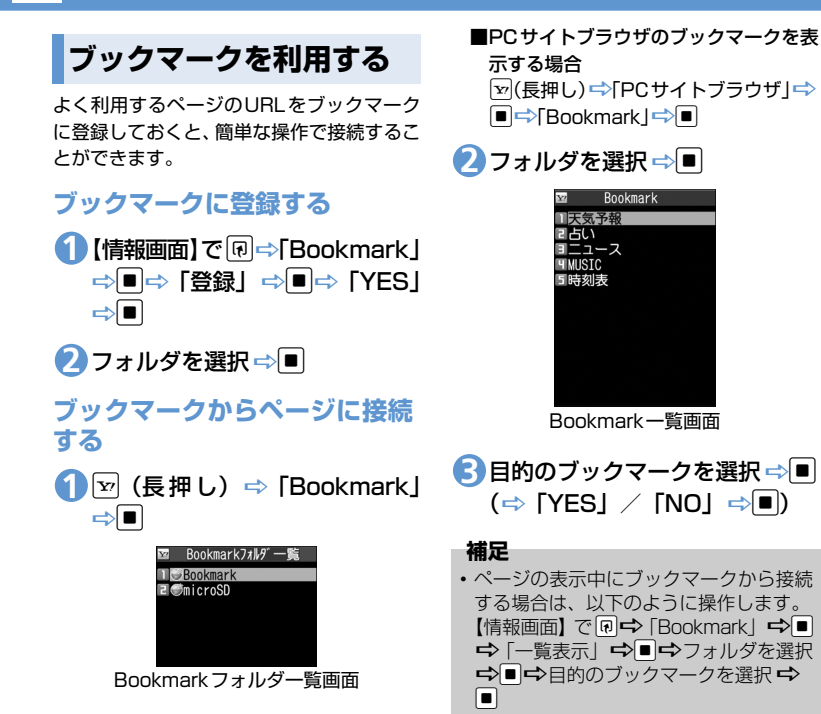

# 画面メモを利用する

表示中の情報画面を画面メモに登録してお くと、次回からインターネットに接続せずに 表示することができます。

- 画面メモに登録できるのは、Yahoo!ケー タイの情報画面のみです。
- 画面メモで表示される内容は保存したと きの内容となります。

#### 画面メモに登録する

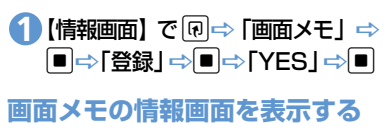

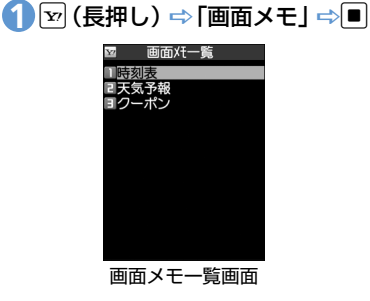

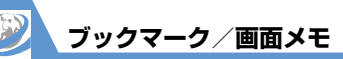

🕗 目的の画面メモを選択 ⇔■

#### 補足

ページの表示中に画面メモを表示する場合は、以下のように操作します。
 【情報画面】で回⇔「画面メモ」⇔■⇒
 「一覧表示」⇒■⇒目的の画面メモを選択⇒■

🕐 もっと使いこなそう

#### 💿 便利な機能

- ブックマークで利用できる機能
- タイトルを編集する
- URLを編集する
- ブックマークをメールで送る
- ブックマークの登録件数を確認する
- フォルダを作成する
- フォルダ名を編集する
- フォルダを並べ替える
- ブックマークをほかのフォルダに移動する
- フォルダを削除する
- ブックマークを削除する

(**P.6-16**)

#### 画面メモで利用できる機能

- タイトルを編集する
- 画面メモを保護する
- 画面メモの保存件数を確認する
- 画面メモを削除する

(**P.6-17**)

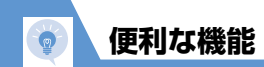

⇒■

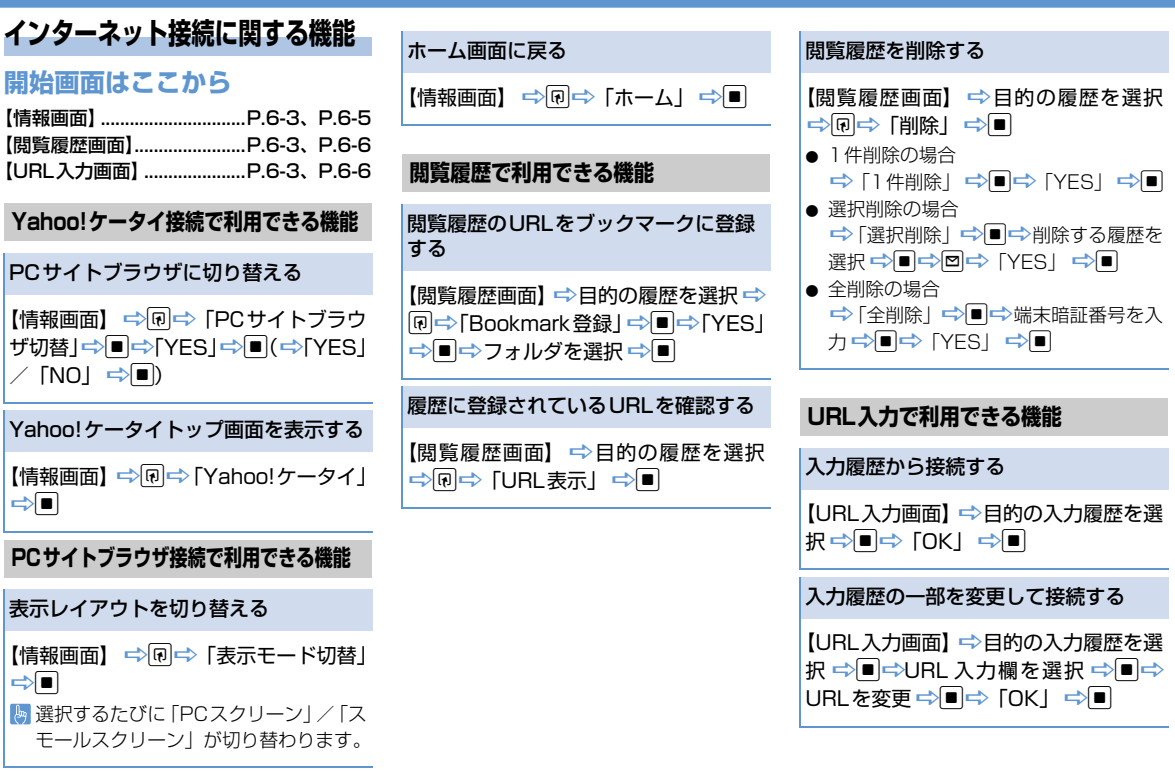

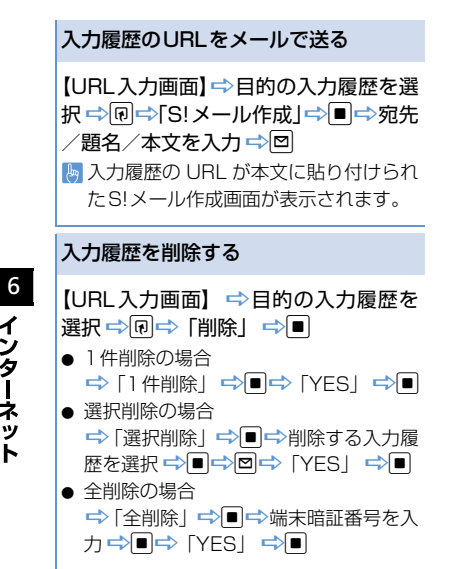

便利な機能

| 証明書で利用できる機能                                                  |
|--------------------------------------------------------------|
| 正明書の内容を確認する                                                  |
| ■⇔「設定」⇔■⇔「アプリケーショ<br>ソ通信設定」⇔■⇔「証明書」⇔■⇔<br>目的の証明書を選択 ⇔■       |
| 正明書の有効/無効を切り替える                                              |
| ■⇔「設定」⇔■⇔「アプリケーショ<br>ノ通信設定」⇔■⇔「証明書」⇔■⇔<br>目的の証明書を選択 ⇔同⇔「有効/無 |

Ħ 効設定」 ⇒ ■ ▶ 操作するたびに有効/無効が切り替わ ります。

画面操作に関する機能

#### 開始画面はここから

【情報画面】......P.6-3、P.6-5

ページの表示を更新する

ページに表示されている画像/メロディ ファイルを保存する

【情報画面】⇒
同⇒「ファイル保存」 ⇒■ (⇒ 「オブジェクト」 ⇒■) (⇒ ファイルを選択⇔■)⇔「保存」⇒■⇒  $[YES] \Rightarrow \blacksquare (\Rightarrow [YES] / [NO] \Rightarrow \blacksquare)$ メロディファイルを再生する場合は、 「再生」を選択して■を押します。 ファイルの情報を確認する場合は、「プ ロパティ」を選択して■を押します。

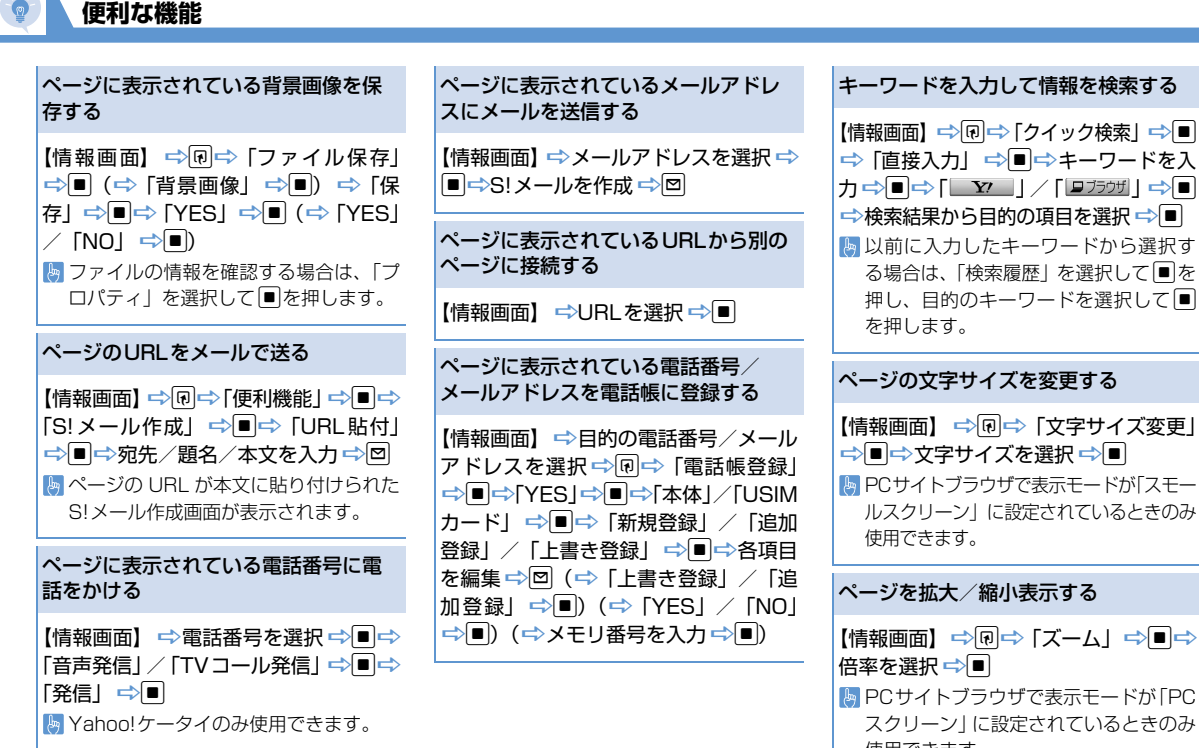

使用できます。

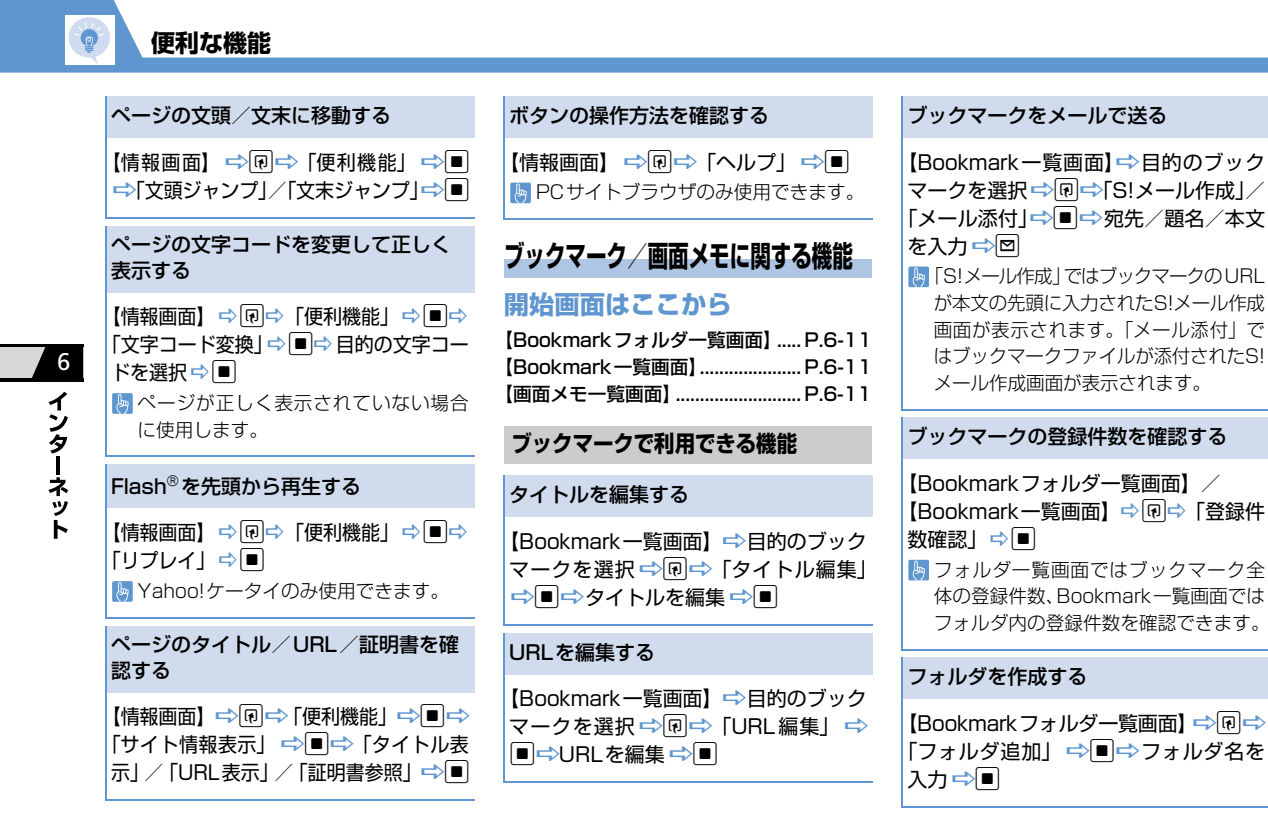

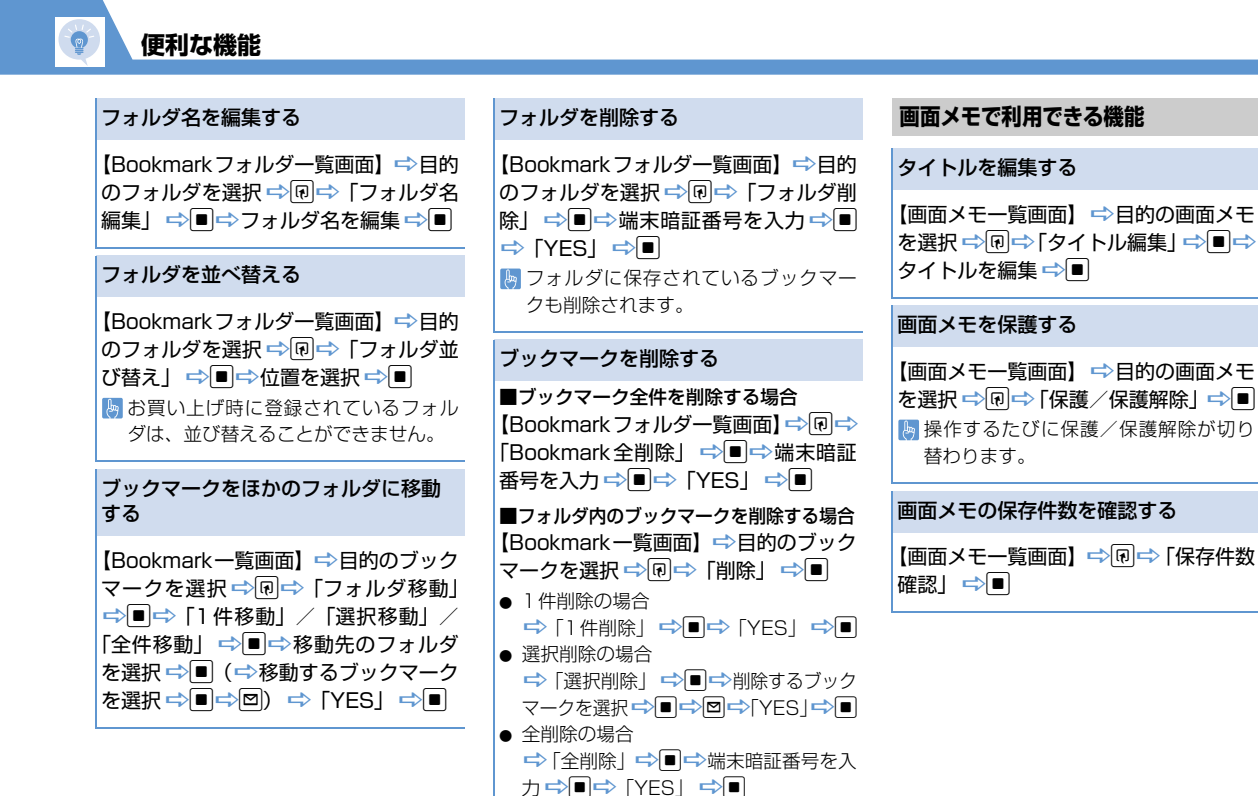

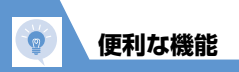

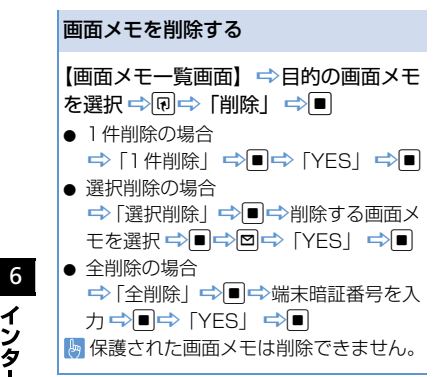